Formació interna de centre

#### Ús metodològic dels EVA: el feedback

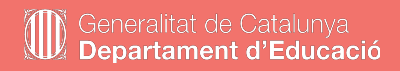

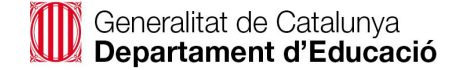

### Possibilitats de Moodle per donar feedback

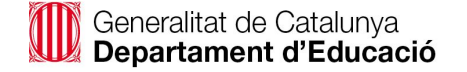

Per poder endinsar-nos en les possibilitats del feedback en Moodle, primer cal tenir un coneixement bàsic de l'aplicació. En els següents enllaços trobareu articles introductoris a Moodle

| Tipus de cursos  | Creació<br>d'etiquetes | Creació de<br>llibres          |
|------------------|------------------------|--------------------------------|
| Afegir enllaços  | Afegir fitxers         | Afegir activitats              |
| Afegir una tasca | Afegir un fòrum        | Restaurar i<br>importar cursos |

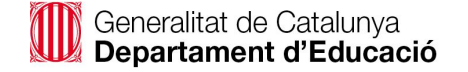

Podeu consultar la llista de reproducció de **Centres en línia** amb diferents minitutorials de les funcionalitats més destacables del Moodle.

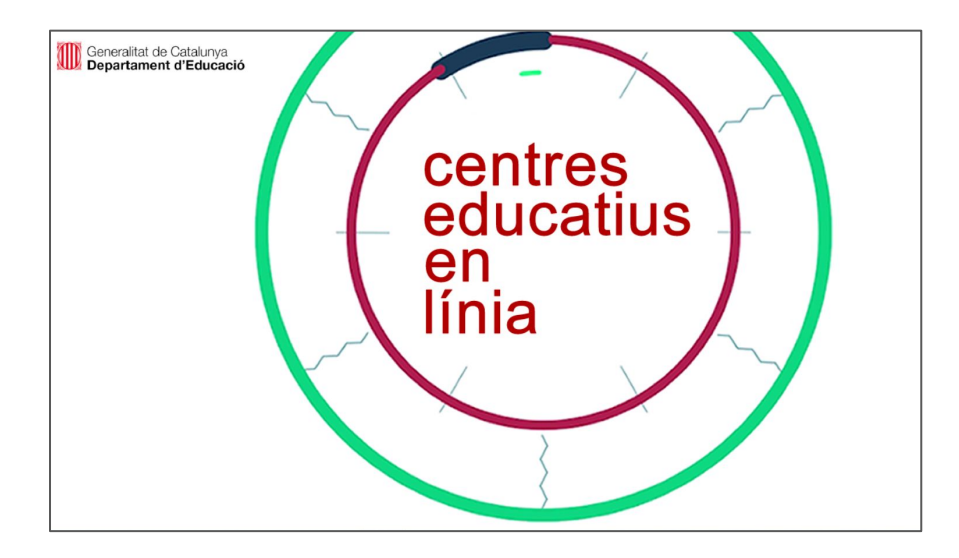

https://www.youtube.com/watch?v=lxllQn-BOYk&list=PLojIWF2RflCrzOmB69fdkj0o6SWNopon2&index=14

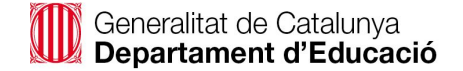

### Feedback amb comentaris escrits

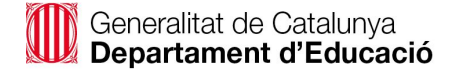

#### Accedim a una tasca

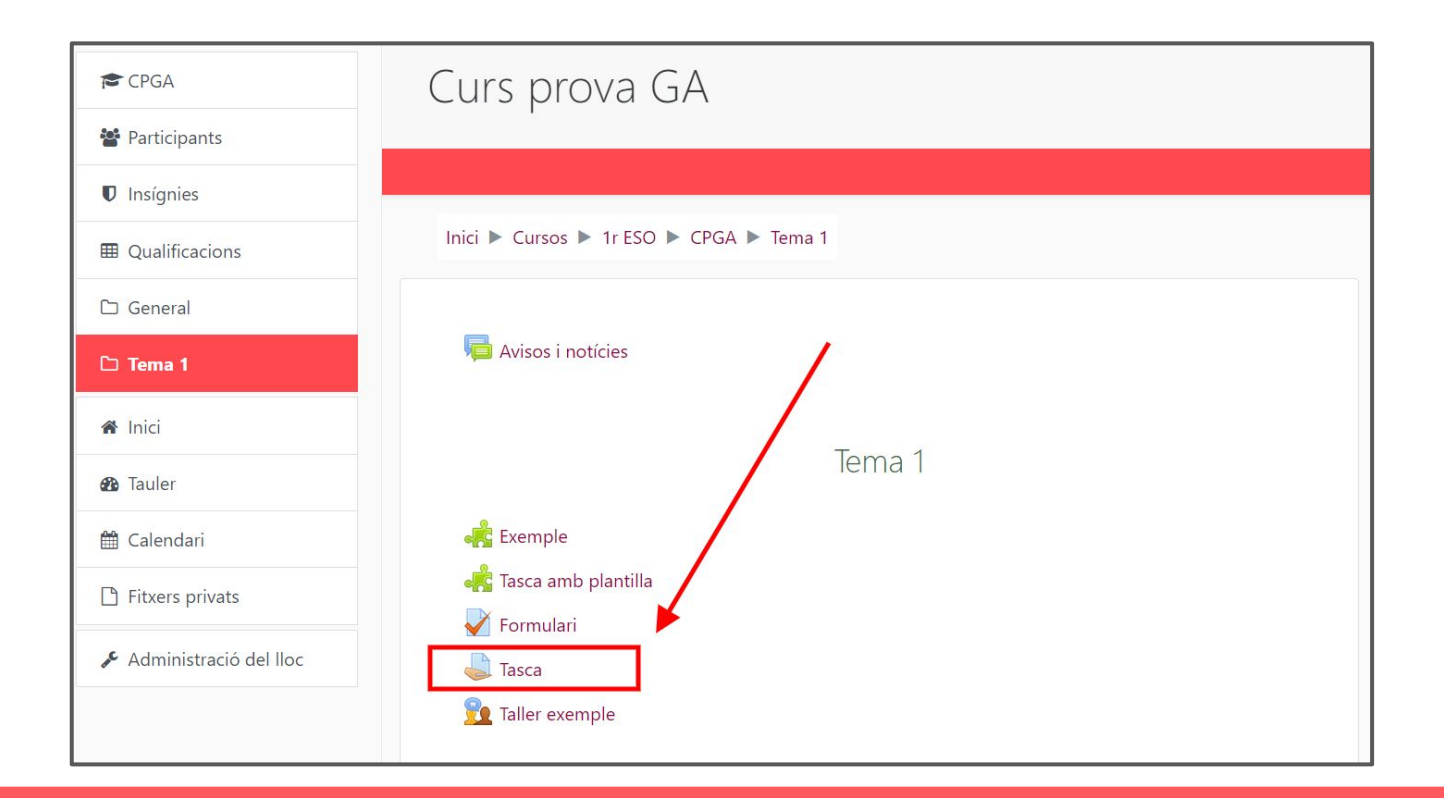

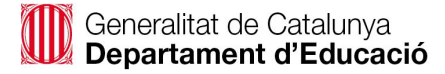

#### Triem l'opció de Qualificar

| CPGA             | Tasca                    |                               |            |    | <b>\$</b> - |
|------------------|--------------------------|-------------------------------|------------|----|-------------|
| Participants     |                          |                               |            | 1  |             |
| Insígnies        | Resum de la qualific     | cació                         | /          |    |             |
| I Qualificacions | Ocult per als estudiants |                               |            | No |             |
| 🗅 General        | Participants             |                               |            | 1  |             |
| 🗅 Tema 1         | S'han tramès             |                               |            | 0  |             |
| 🖀 Inici          | Necessiten qualificació  |                               |            | 0  |             |
| 🖚 Tauler         |                          |                               |            |    |             |
| 🛗 Calendari      |                          | Visualitza totes les trameses | Qualificar |    |             |

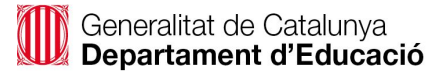

## En la columna dreta trobarem la caixa de text per fer comentaris

| Curs: Curs prova GA<br>Tasca: Tasca 🏘<br>Visualitza totes les trameses | Alumne Prova                                                                 | Canvia l'usuari                                                                              |
|------------------------------------------------------------------------|------------------------------------------------------------------------------|----------------------------------------------------------------------------------------------|
| Pàgina 1 de 1 🕨 🗔 🖬                                                    |                                                                              | Qualificació<br>Qualificació sobre 100<br>Qualificació actual en el llibre de qualificacions |
|                                                                        |                                                                              | Comentaris de retroalimentació                                                               |
| Notific                                                                | a als estudiants 🗹 😥 🛛 Desa els canvis 🔹 Desa i mostra el següent 🛛 Reinicia |                                                                                              |

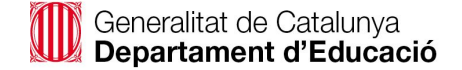

#### Feedback amb àudio

## Al mateix lloc on hem indicat els comentaris escrits, es poden deixar comentaris de veu, utilitzant la icona del micròfon

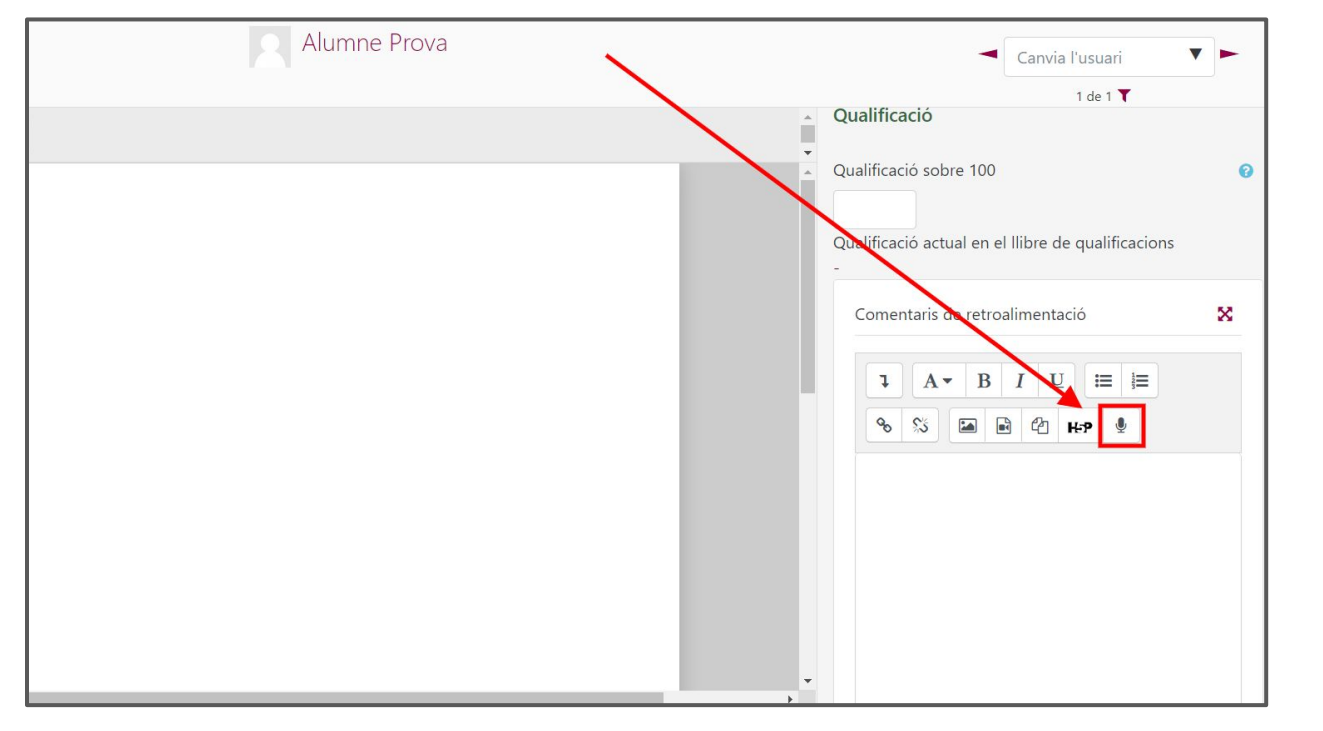

Per tal que la icona aparegui, l'administrador (usuari **admin**) del Moodle l'ha d'<u>activar en la</u> <u>configuració</u>

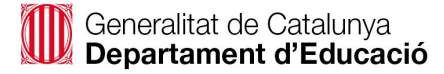

### En prémer la icona, apareix l'opció d'iniciar l'enregistrament (el primer cop cal permetre l'ús del micròfon)

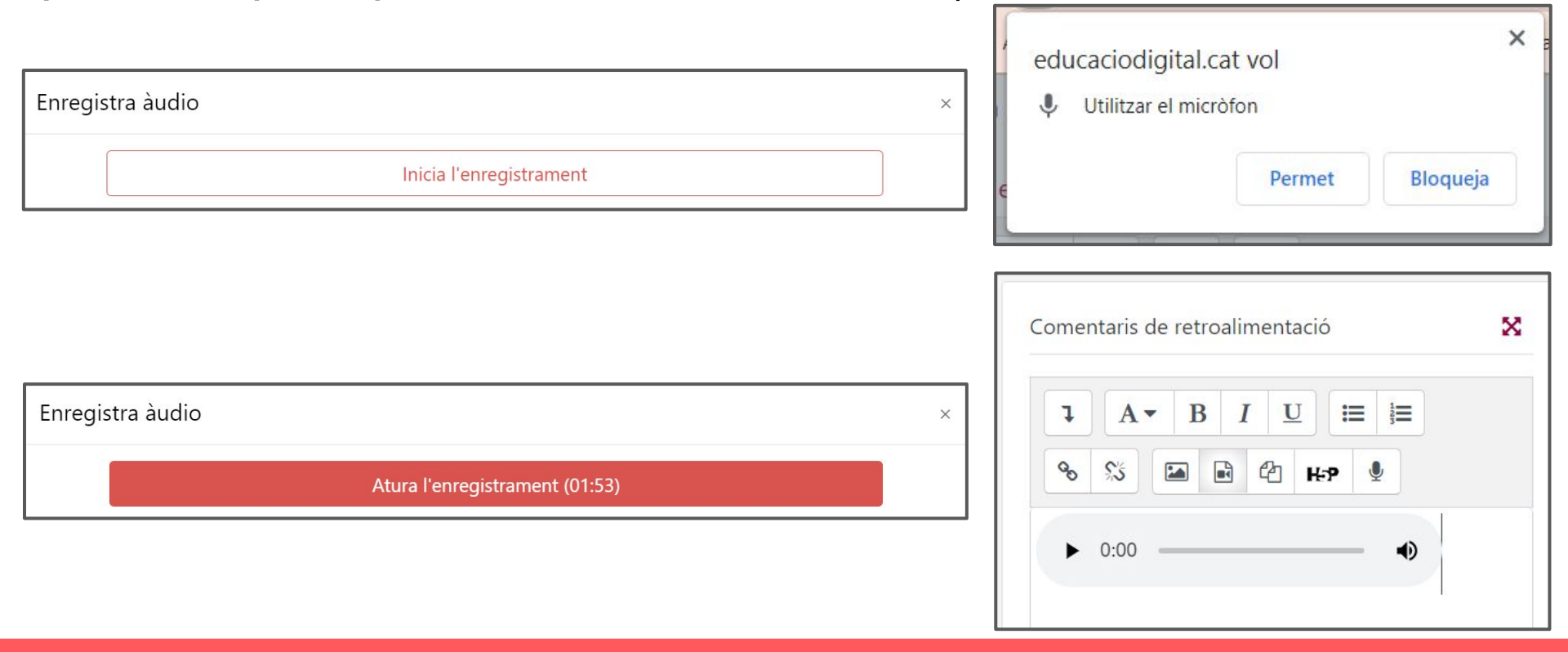

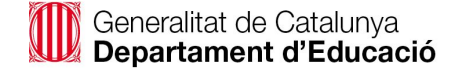

### Feedback amb qualificacions

## En el mateix lloc on hem indicat els comentaris escrits, es poden indicar també les qualificacions

| Curs: Curs prova GA<br>Tasca: Tasca 🌣<br>Visualitza totes les trameses | Alumne Prova | Canvia l'usuari                                                                                                    |
|------------------------------------------------------------------------|--------------|----------------------------------------------------------------------------------------------------|
| Pàgina 1 de 1 🕨 🗔 🗈                                                    |              | Tramesa                                                                                                    |
|                                                                        |              | Cap intent<br>Sense qualificació<br>L'estudiant pot editar aquesta tramesa<br>Comentaris (0)<br>Qualificació<br>Valificació sobre 100<br>Qualificació actual en el llibre de qualificacions |
|                                                                        |              | Comentaris de retroalimentació 🛛 🗙                                                                                                    |
|                                                                        |              | <b>1</b> A ▼ B <i>I</i> <u>U</u> ≔ ⊨<br>% % ⊂ e e e e                                                                                                    |

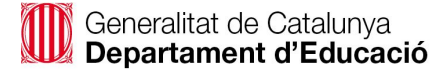

### Dins els paràmetres de la tasca es pot definir com ha de ser aquesta qualificació: numèrica o escala

| Tasca                    | × : |                                  |   |                         |
|--------------------------|-----|----------------------------------|---|-------------------------|
| Resum de la qualificació |     |                                  |   |                         |
| Ocult per als estudiants | No  |                                  |   |                         |
| Participants             | 1   | <ul> <li>Qualificació</li> </ul> |   | 1                       |
| S'han tramès             | 0   | Qualificació                     | 0 |                         |
| Necessiten qualificació  | 0   |                                  |   | Tipus Escala 🗢          |
|                          |     |                                  |   | Escala                  |
|                          |     |                                  |   | NA, AS, AN, AE          |
|                          |     |                                  |   |                         |
|                          |     |                                  |   |                         |
|                          |     | Mètode de<br>qualificació        | 0 | Qualificació senzilla 🗢 |

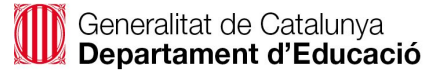

## L'administrador del lloc pot afegir més escales, per exemple, Fet/ Cal revisar / No fet

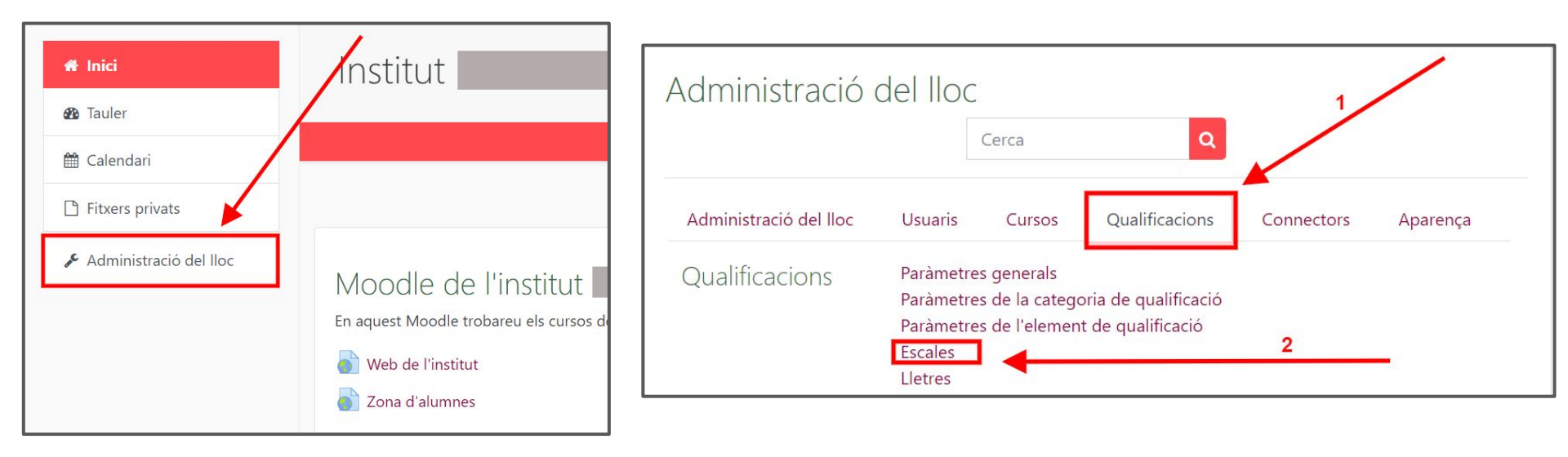

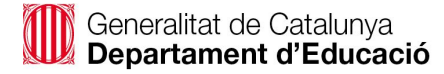

#### Cal indicar les opcions de l'escala separades per comes

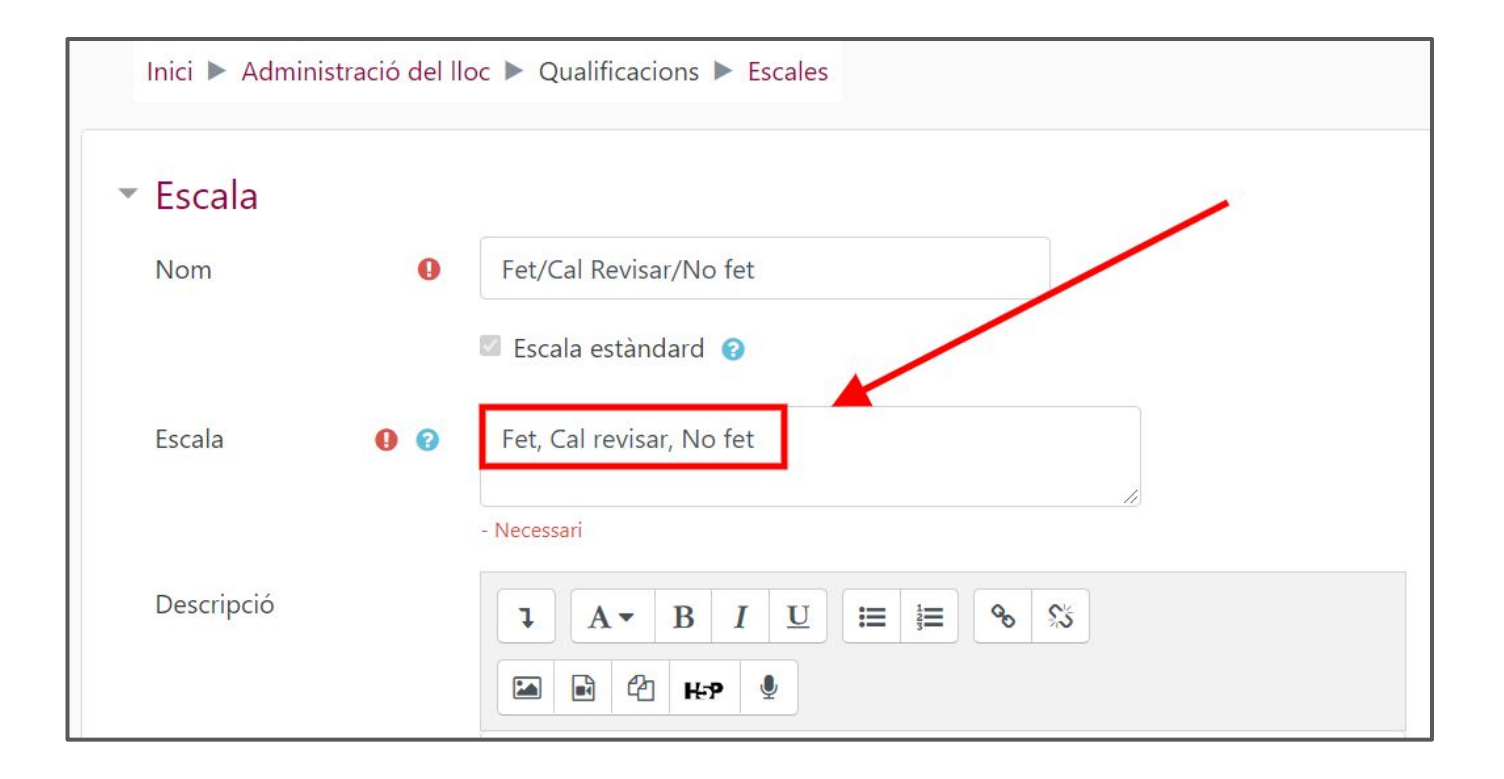

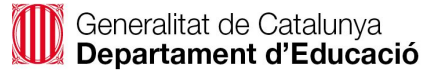

## Un cop l'administrador ha creat l'escala, ja es pot seleccionar dins els paràmetres de la tasca

| CPGA              |                                                                                             |
|-------------------|---------------------------------------------------------------------------------------------|
| 嶜 Participants    | Notificacions                                                                               |
| Insígnies         | <ul> <li>Qualificació</li> </ul>                                                            |
| I Qualificacions  | Tipus Escala 🗢                                                                              |
| 🗅 General         | Escala                                                                                      |
| 🗅 Tema 1          | Escala de competència per defecte 🗢                                                         |
| 🆀 Inici           | Escala de competència per defecte<br>Escala per a rúbriques: povell aprepent avançat expert |
| 🚯 Tauler          | Fet/Cal Revisar/No fet                                                                      |
| 🛗 Calendari       | Mètode de 🕜 🤘 NA, AS, AN, AE<br>qualificació                                                |
| 🗋 Fitxers privats | Categoria de 📀 Sense categoria 🗢                                                            |

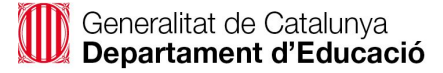

# En qualificar una tasca, apareixerà el desplegable amb les opcions de l'escala

| Curs: Curs prova GA<br>Tasca: Tasca 🏟<br>Visualitza totes les trameses | Alumne Prova |                                                                                                    | Canvia l'usuari                                      |
|------------------------------------------------------------------------|--------------|----------------------------------------------------------------------------------------------------|------------------------------------------------------|
| Pàgina 1 de 1     R                                                    |              | Qualificació<br>Qualificació:<br>Sense qualificació<br>Sense qualificació<br>No fet<br>Cal revisar<br>Fet<br>Qualificació:<br>Sense qualificació<br>No fet<br>Cal revisar<br>Sense qualificació<br>No fet<br>Cal revisar | ió<br>ió<br>ió<br>iimentació<br>BIU ≔ i≡<br>■ @ ₩₽ ♥ |
|                                                                        |              | ▶ 0:00 -                                                                                                    | •)                                                   |

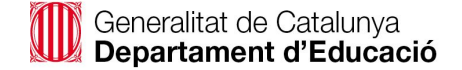

### Feedback amb rúbriques

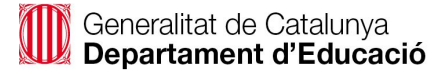

## Dins els paràmetres de la tasca es pot definir una rúbrica per qualificar la taca

| Tasca                    | - <del>•</del> |
|--------------------------|----------------|
| Resum de la qualificació |                |
| Ocult per als estudiants | No             |
| Participants             | 1              |
| S'han tramès             | 0              |
| Necessiten qualificació  | 0              |

| <ul> <li>Qualificació</li> </ul> |   |                                              |
|----------------------------------|---|----------------------------------------------|
| Qualificació                     | 0 | Tipus Puntuació 🗢<br>Puntuació màxima<br>100 |
| Mètode de<br>qualificació        | 0 | Rúbrica 🗢 🎽                                  |
| Categoria de<br>qualificació     | 0 | Sense categoria 🗢                            |
| Qualificació per<br>aprovar      | 0 | 50                                           |

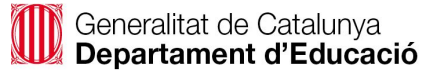

#### Un cop indicat que s'utilitzarà una rúbrica, aquesta es pot definir des del bloc administració dels paràmetres de la tasca

| S'està actualitzant Tasca en Tema 10                 | 🖋 Administració                                                |
|------------------------------------------------------|----------------------------------------------------------------|
| Paràmetres generals                                  | Expandeix-ho tot ~ Administració de la tasca Edita paràmetres  |
| Disponibilitat                                       | Excepcions de grup<br>Excepcions d'usuari                      |
| Tipus de tramesa                                     | Rols assignats localment<br>Permisos                           |
| <ul> <li>Tipus de retroacció</li> </ul>              | Comprova els permisos<br>Filtres                               |
| Paràmetres de la tramesa                             | Registres<br>Còpia de seguretat                                |
| <ul> <li>Paràmetres de la tramesa en grup</li> </ul> | Restaura<br>~ Qualificació avançada                            |
| <ul> <li>Notificacions</li> </ul>                    | Usualitza el butlletí de qualificacions                        |
| <ul> <li>Qualificació</li> </ul>                     | Visualitza totes les trameses<br>Descarrega totes les trameses |
| Qualificació 🕜                                       |                                                                |

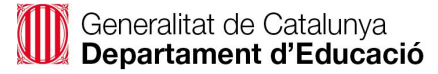

#### Cal indicar un nom per la rúbrica i anar afegint els criteris, els nivells, les puntuacions i les descripcions

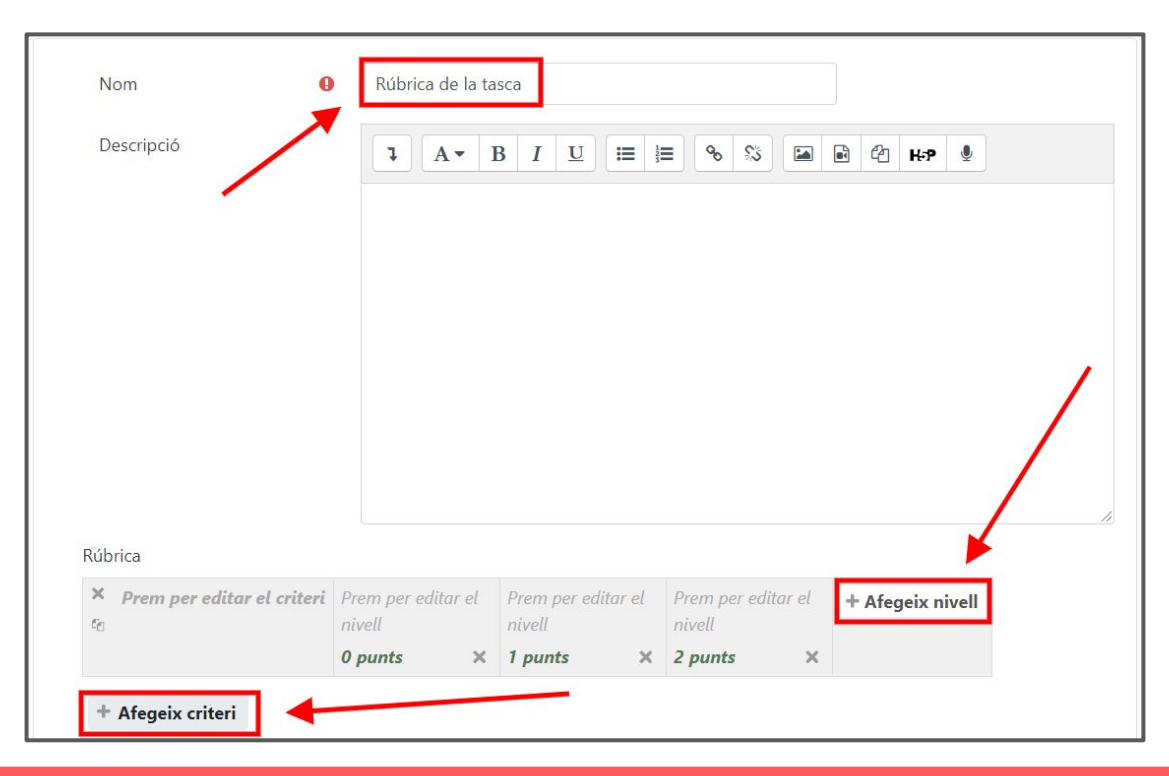

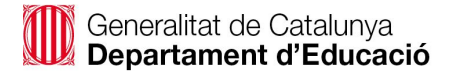

#### Un cop definida la rúbrica, ja es pot desar

| × Primer criteri | Descripció del                      | Descripció del                        | Descripció del                       | Descripció del                      | + Afegeix nivell |
|------------------|-------------------------------------|---------------------------------------|--------------------------------------|-------------------------------------|------------------|
| <b>↓</b><br>℃    | nivell Novell del<br>primer criteri | nivell Aprenent del<br>primer criteri | nivell Avançat del<br>primer criteri | nivell Expert del<br>primer criteri |                  |
|                  | 1 punts X                           | 2 punts ×                             | 2 punts X                            | 4 punts ×                           |                  |
| Segon criteri    | Descripció del                      | Descripció del                        | Descripció del                       | Descripció del                      | + Afegeix nivell |
| ×<br>•           | nivell Novell del<br>segon criteri  | nivell Aprenent del<br>segon criteri  | nivell Avançat del<br>segon criteri  | nivell Expert del<br>segon criteri  |                  |
|                  | 1 punts X                           | 2 punts X                             | 2 punts X                            | 4 punts X                           |                  |

Opcional: si es vol, es pot desar com a plantilla perquè altres docents puguin utilitzar la mateixa rúbrica en altres tasques\*

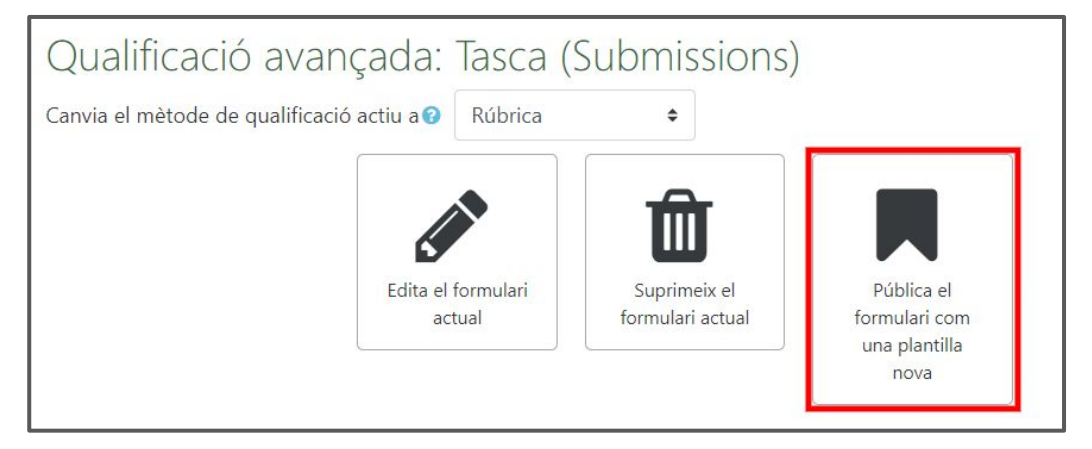

\*Per poder desar les rúbriques com a plantilles cal tenir el rol de Gestor o d'Admin

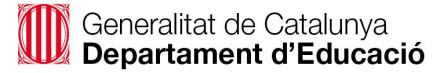

## En qualificar la tasca, apareixerà la rúbrica per seleccionar els nivells

| Curs: Curs prova GA<br>Tasca: Tasca 🏚<br>Visualitza totes les trameses | Alumne Prova | $\mathbf{N}$                                                         | Canvia                                                                             | a l'usuari 🔹 🕨                                                                                   |
|------------------------------------------------------------------------|--------------|----------------------------------------------------------------------|------------------------------------------------------------------------------------|--------------------------------------------------------------------------------------------------|
| Pàgina 1 de 1                                                          |              | Segell (Alt/Shift-Alt/Ctrl-Option + m) Comer<br>Qualifica<br>Qualifi | ntaris (0)<br>nció                                                                 | ×                                                                                                |
|                                                                        |              | Prin                                                                 | ner criteri Descripció<br>del nivell<br>Novell del<br>primer<br>criteri<br>1 punts | Descripció<br>del nivell<br>Avançat<br>del primer<br>del primer<br>criteri<br>2 punts<br>2 punts |
|                                                                        |              | Seg                                                                  | on criteri Descripció<br>del nivell<br>Novell del<br>segon<br>criteri              | Descripció Descripció<br>del nivell<br>Avançat Aprenent<br>del segon<br>criteri criteri          |
|                                                                        |              | 4                                                                    | 1 punts                                                                            | 2 punts 2 punts                                                                                  |